## **SMCPS Emergency Information Update**

- 1. Please visit the SMCPS website to login into HAC.
- 2. Once logged into HAC, scroll over to "Registration".

|                        | Home | <b>F</b><br>Attendance | Classes | (At)<br>Grades | Registration |
|------------------------|------|------------------------|---------|----------------|--------------|
| Week View School Links |      |                        |         |                |              |

## 3. Click on "Update Enrollment". Then start the **Emergency Information Update**.

|                              | Home  | Attendance | Classes | (A <sup>+</sup> )<br>Grades | Registration |
|------------------------------|-------|------------|---------|-----------------------------|--------------|
|                              |       |            |         |                             |              |
| mographic Update Enrollment  |       |            |         |                             |              |
| Available Forms              |       |            |         |                             |              |
| Available Forms              |       |            |         |                             |              |
| Available Forms<br>Form Name | Start |            |         |                             |              |

4. Follow the direction on each screen, paying close attention to the required fields. Important Notes:

- Emergency information such as the student's physical address, guardian and emergency contact updates must be made at the student's school. **Those fields cannot be edited on this form.**
- To make changes to a physical address, please visit the <u>student service's website</u> on registration information.
- <u>Video Guidance</u> on this process is also available.

5.\* **If you have MULTIPLE students in SMCPS**, go to the far right and find your student's name. Click on the down arrow to toggle to your next student(s).

| Heather Wysokinski 🔒 Logout |  |
|-----------------------------|--|
| Test Tester ⊘               |  |
|                             |  |
|                             |  |
|                             |  |